<u>Главная | Дегустация питания | Работа в сервисе «Дегустация питания» |</u>Создание расписания сеансов дегустаций

# Создание расписания сеансов дегустаций

### Обратите внимание! Данный функционал доступен только для Московской области.

Составление расписания сеансов дегустации школьного питания доступно администраторам образовательных организаций. Администратор создает сеансы дегустации и они становятся доступны для записи в личных кабинетах родителей в электронном дневнике. После завершения сеанса родители могут пройти опрос по итогам дегустации. Результаты опроса доступны для просмотра администратору.

Обратите внимание! В мобильном дневнике родителям опрос доступен во время сеанса дегустации, а в веб-версии электронного дневника – после завершения сеанса дегустации.

Для создания расписания перейдите в сервис «Дегустация питания» (рис.1).

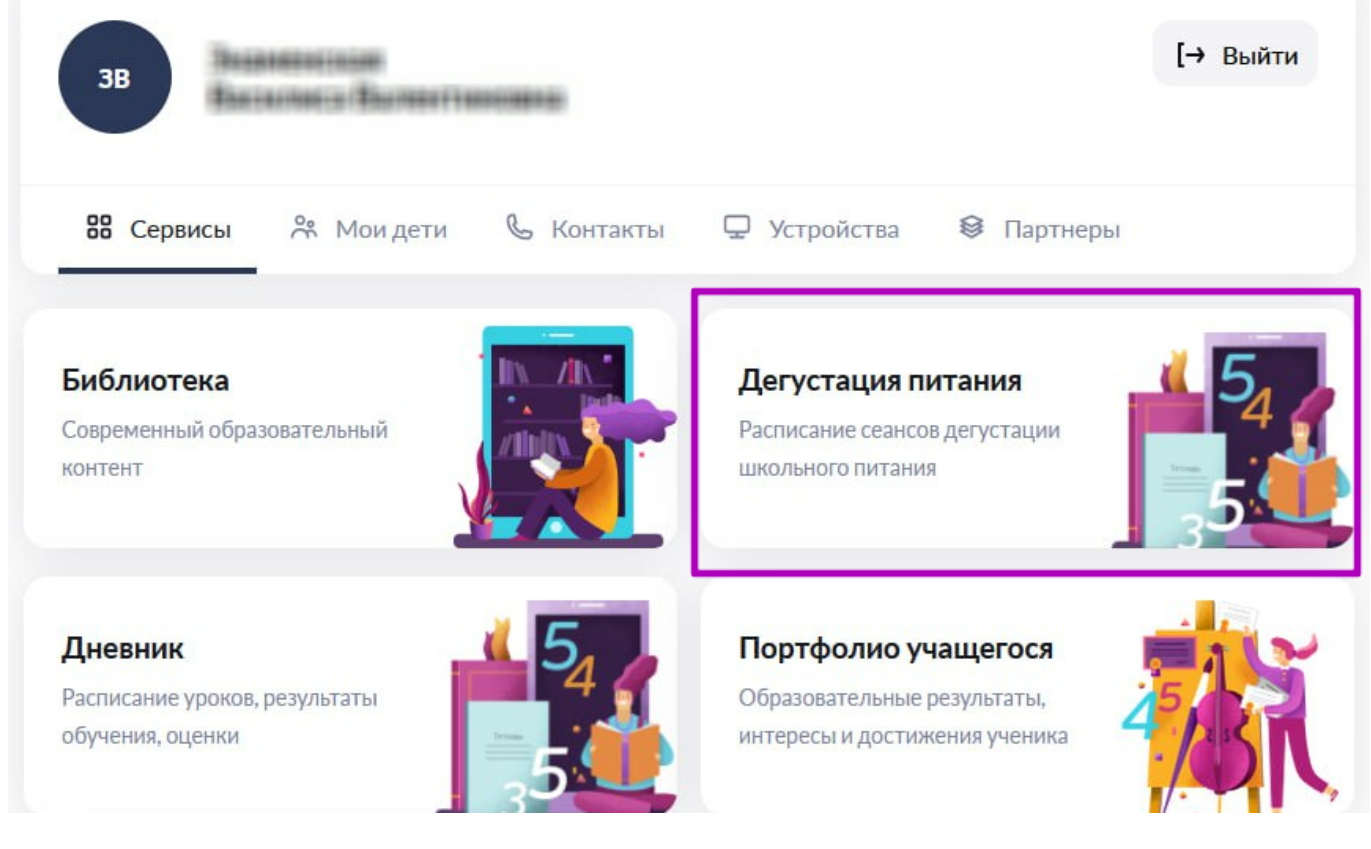

Рисунок 1. Переход в сервис «Дегустация питания»

Откроется страница «Сеансы дегустаций» (рис.2).

| 0 | моя школа                                                        | і⊛ Дегустации питания                       | 📀 Справка       |                      | Ļ                 | вт                             | администр                    | атор 🗸  |
|---|------------------------------------------------------------------|---------------------------------------------|-----------------|----------------------|-------------------|--------------------------------|------------------------------|---------|
|   | 🔄 Дегуст                                                         | ации питания                                |                 |                      |                   |                                |                              | . ~     |
| С | Сеансы дегустаций Отчёт по дегустациям 2 + Создать сеанс дегуста |                                             |                 |                      |                   |                                |                              | устации |
|   | Расписание<br>Предстоящи                                         | сеансов дегустаций 20<br>не 10 Прошедшие 10 |                 |                      | (                 | <b>Д</b> ата или и<br>ДД.ММ.ГІ | нтервал<br>ГГ — ДД.ММ.ГГГГ   | 3       |
|   | Дата дегустац                                                    | ии Время начала                             | Время окончания | Меню                 | Количе<br>участні | ство<br>Іков                   | Количество<br>свободных мест | 4       |
|   | 12 мая 2023 г.                                                   | 10:00                                       | 13:00           | Меню начальной школы | 3                 |                                | 0                            | •••     |
|   | 13 мая 2023 г.                                                   | 10:00                                       | 13:00           | Меню начальной школы | 2                 |                                | 1                            | •••     |
|   | 14 мая 2023 г.                                                   | 10:00                                       | 13:00           | Меню начальной школы | 1                 |                                | 2                            |         |
|   | 15 мая 2023 г.                                                   | 10:00                                       | 13:00           | Меню начальной школы | 0                 |                                | 3                            |         |
|   | 16 мая 2023 г.                                                   | 10:00                                       | 13:00           | Меню начальной школы | 0                 |                                | 3                            |         |
|   | 17 мая 2023 г.                                                   | 10:00                                       | 13:00           | Меню начальной школы | 0                 |                                | 3                            |         |
|   | 18 мая 2023 г.                                                   | 10:00                                       | 13:00           | Меню начальной школы | 0                 |                                | 3                            |         |

Рисунок 2. Страница «Сеансы дегустаций»

На странице у вас есть возможность:

- 1 выгрузить отчет по дегустациям;
- 2 создать новый сеанс дегустации;
- 3 отсортировать существующие сеансы дегустаций по временному признаку:
  - «Предстоящие» (можно указать дату или задать диапазон дат);
  - «Прошедшие» (можно указать дату или задать диапазон дат).

4 - просмотреть расписание существующих сеансов дегустаций.

Также вы можете выбирать для просмотра расписание сеансов дегустаций в разных корпусах образовательной организации. Для выбора нужного корпуса нажмите на стрелку вниз в правом верхнем углу страницы (рис.3).

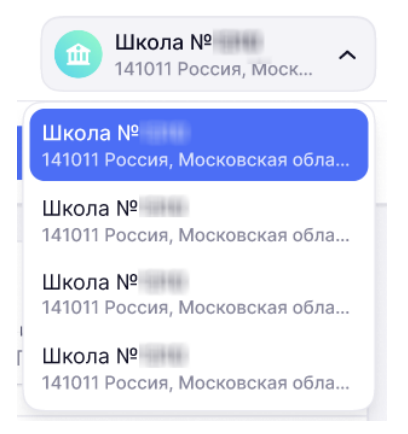

Рисунок 3. Выбор корпуса образовательной организации

### Создание сеанса дегустации

Для создания нового сеанса дегустации выберите корпус образовательной организации, где будет проходить сеанс (рис.3) и нажмите на кнопку **«+ Создать сеанс дегустации»** (рис.4).

| С Дегустации питания | 141011 Россия, Моск 🗡 |                            |  |
|----------------------|-----------------------|----------------------------|--|
| Сеансы дегустаций    | Отчёт по дегустациям  | + Создать сеанс дегустации |  |

Рисунок 4. Создание сеанса дегустации

Откроется окно **«Создание сеанса дегустации»**. Заполните поля, отмеченные звездочкой, и нажмите на кнопку **«Сохранить»** (рис.5).

| Создание сеанса дегустации                             | × |
|--------------------------------------------------------|---|
| Дата сеанса дегустации *                               |   |
| 14.05.2023 × 🖽                                         |   |
| Время начала дегустации * Время окончания дегустации * |   |
| 16:05 × 🕑 17:05 × 🕑                                    |   |
| Тип меню *                                             |   |
| Меню средней и старшей школы 🛛 🗸                       |   |
|                                                        |   |
|                                                        |   |
|                                                        |   |
|                                                        |   |
|                                                        |   |
|                                                        |   |
|                                                        |   |
|                                                        |   |

| _ |           |        |
|---|-----------|--------|
|   | Сохранить | Отмена |

Рисунок 5. Заполнение данных о дегустации

**Обратите внимание!** Количество участников сеанса дегустации установлено по умолчанию - 3 человека.

Сеанс дегустации создан и отобразится в расписании во вкладке «Предстоящие».

# Действия с сеансом дегустации в расписании

В расписании сеансов дегустаций при нажатии на пиктограмму с тремя точками ••• напротив нужного сеанса вам доступны следующие действия (рис.6):

- редактировать сеанс;
- отменить сеанс;
- просмотреть список участников.

| Расписание сеансов дегустаций 20 |              |                                                |                      |                    |                                      |  |  |  |  |
|----------------------------------|--------------|------------------------------------------------|----------------------|--------------------|--------------------------------------|--|--|--|--|
| Предстоящие 10                   |              | Дата или интервал<br>ДД.ММ.ГГГГ — ДД.ММ.ГГГГ 🛗 |                      |                    |                                      |  |  |  |  |
| Дата дегустации                  | Время начала | Время окончания                                | Меню                 | Количес<br>участни | тво Количество<br>ков свободных мест |  |  |  |  |
| 12 мая 2023 г.                   | 10:00        | 13:00                                          | Меню начальной школы | 3                  | o 💮                                  |  |  |  |  |
| 13 мая 2023 г.                   | 10:00        | 13:00                                          | Меню начальной школы | 2                  | 🔗 Редактировать сеанс                |  |  |  |  |
| 14 мая 2023 г.                   | 10:00        | 13:00                                          | Меню начальной школы | 1                  | 🗵 Отменить сеанс                     |  |  |  |  |
| 15 мая 2023 г.                   | 10:00        | 13:00                                          | Меню начальной школы | 0                  | о Посмотреть список<br>участников    |  |  |  |  |
|                                  |              |                                                |                      |                    |                                      |  |  |  |  |

Рисунок 6. Действия с предстоящим сеансом дегустации

### Редактирования сеанса

Выберите в меню действий пункт «**Редактировать сеанс**». Откроется окно редактирования (рис.7).

#### Редактирование сеанса 12 мая 2023 г. 10:00 - 13:00

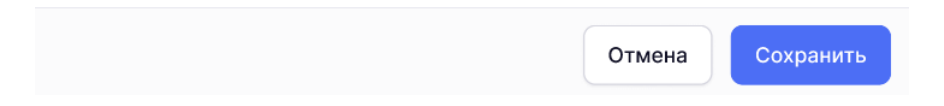

Рисунок 7. Окно редактирования

Внесите необходимые изменения и нажмите на кнопку«Сохранить».

Сеанс дегустации изменен.

## Отмена сеанса дегустации

Выберите в меню действий пункт «**Отменить сеанс**». Откроется окно подтверждения действия (рис.8).

| 0 | Отмена сеанса                                                                                                    |                  |              |  |  |  |  |  |
|---|----------------------------------------------------------------------------------------------------|------------------|--------------|--|--|--|--|--|
|   | Вы уверены, что хотите отменить сеанс дегустации<br>12 мая 2023 10:00 - 13:00? Обратите внимание, что<br>данное действие необратимо |                  |              |  |  |  |  |  |
|   |                                                                                                    | Нет, не отменять | Да, отменить |  |  |  |  |  |

Рисунок 8. Подтверждение действия

Для подтверждения отмены нажмите на кнопку«Да, отменить».

Сеанс дегустации отменен.

При отмене сеанса дегустации родителям/законным представителям приходит соответствующее уведомление. Если родитель/законный представитель сам отменил запись на сеанс дегустации, то администратор также получает уведомление. Для просмотра уведомления нажмите на пиктограмму «Колокольчик» 🖉 в верхней строке (рис.9).

|                                                                                                    | <u>4</u> 0 |  |
|----------------------------------------------------------------------------------------------------|------------|--|
| Уведомления                                                                                                    | <b>T</b> : |  |
| Отмена записи на дегустацию<br>. отменил(а) запись<br>на дегустацию <b>13.05.2023 в 10:00</b><br>12.05.2023 в 11:36 | () (нов    |  |

Рисунок 9. Уведомление об отмене записи на сеанс дегустации

### Просмотр списка участников

Выберите в меню действий пункт «**Просмотреть список участников**». Откроется окно со списком участников сеанса дегустации (рис.10).

| Сеанс 12 мая 2023 г. 10:00 - 13:00                                        | ×                |
|---------------------------------------------------------------------------|------------------|
| Всего участников: 3                                                       |                  |
| Вы можете выбрать участников, которых хотели бы искл<br>сеанса дегустации | ючить из данного |
|                                                                           | Исключить        |
|                                                                           | Вернуть          |
| AH                                                                        | Исключить        |
|                                                                           |                  |
|                                                                           |                  |
|                                                                           |                  |
|                                                                           |                  |
|                                                                           |                  |
|                                                                           |                  |
|                                                                           |                  |
|                                                                           |                  |
| Отм                                                                       | иена Сохранить   |

Рисунок 10. Список участников

У вас есть возможность:

- исключить участника из списка, нажав на кнопку «Исключить»;
- вернуть исключенного участника, нажав на кнопку «Вернуть».

Для сохранения изменений в списке участников нажмите на кнопку «Сохранить».

**Обратите внимание!** При внесении изменений в расписание сеансов дегустаций, а также действиях с участниками всем записавшимся будут приходить соответствующие уведомления.

## Результат дегустаций

Во вкладке «**Прошедшие**» у вас есть возможность ознакомиться с результатом дегустаций. Для просмотра результатов нажмите на кликабельную ссылку «**Результат**» (рис.11).

| Расписание сеансов дегустаций 20 |                                         |                 |                              |                          |                              |                  |  |  |
|----------------------------------|-----------------------------------------|-----------------|------------------------------|--------------------------|------------------------------|------------------|--|--|
| Предстоящие 10                   | Дата или интервал<br>ДД.ММ.ГГГГ — ДД.ММ | м.гггг 📋        |                              |                          |                              |                  |  |  |
| Дата дегустации                  | Время начала                            | Время окончания | Меню                         | Количество<br>участников | Количество<br>свободных мест |                  |  |  |
| 11 мая 2023 г.                   | 10:00                                   | 13:00           | Меню начальной школы         | 3                        | 0                            | <u>Результат</u> |  |  |
| 10 мая 2023 г.                   | 10:00                                   | 13:00           | Меню начальной школы         | 3                        | 0                            | Результат        |  |  |
| 10 мая 2023 г.                   | 14:00                                   | 16:00           | Меню средней и старшей школы | 2                        | 1                            | Результат        |  |  |
| 08 мая 2023 г.                   | 10:00                                   | 13:00           | Меню начальной школы         | 2                        | 1                            | Результат        |  |  |
| 08 мая 2023 г.                   | 14:00                                   | 16:00           | Меню средней и старшей школы | 1                        | 2                            | Результат        |  |  |
| 07 мая 2023 г.                   | 10:00                                   | 13:00           | Меню начальной школы         | 3                        | 0                            | Результат        |  |  |
| 07 мая 2023 г.                   | 15:00                                   | 16:00           | Меню средней и старшей школы | 3                        | 0                            | Результат        |  |  |

Рисунок 11. Переход к просмотру результата прошедших дегустаций

Откроется результат опроса всех участников сеанса дегустации (рис.12). Участники могут не только отвечать на вопросы, но и приложить фото с сеанса дегустации. Фото будут отображаться в конце списка с ответами.

🔶 Результаты опроса: сеанс 11 мая 2023 г. 10:00 - 13:00

| Всего участников 3                                                       |                             |                   |                                      |  |  |  |
|--------------------------------------------------------------------------|-----------------------------|-------------------|--------------------------------------|--|--|--|
| Вопрос                                                                   | ВысопасЕнттовна<br>Исципала | Manual Contractor | Auggemens (Throusun<br>El opposition |  |  |  |
| 1. Блюдо выглядит аппетитно?                                             | Да                          | Да                |                                      |  |  |  |
| 2. В столовой есть ежедневное меню?                                      | Да                          | Да                |                                      |  |  |  |
| 3. Блюда в столовой соответствуют меню?                                  | Да                          | Да                |                                      |  |  |  |
| 4. Еда вкусная?                                                          | Да                          | Да                |                                      |  |  |  |
| 5. Основное блюдо теплое/горячее?                                        | Да                          | Нет               |                                      |  |  |  |
| 6. Блюдо качественное (нет горелого, плесени и т.п.)?                    | Да                          | Да                |                                      |  |  |  |
| 7. Есть ли на столовой посуде сколы?                                     | Нет                         | Нет               |                                      |  |  |  |
| 8. Зал приема пищи чистый?                                               | Да                          | Нет               |                                      |  |  |  |
| 9. Обеденные столы чистые (протертые)?                                   | Да                          | Да                |                                      |  |  |  |
| 10. Спецодежда у персонала чистая и опрятная (наличие масок и перчаток)? | Да                          | Да                |                                      |  |  |  |

Рисунок 12. Результат опроса участников сеанса дегустации

**Обратите внимание!** Список вопросов для опроса сформирован по умолчанию. Администратор не может менять или добавлять вопросы.

## Отчёт «Дегустация питания в ОО»

Администраторам доступен отчёт «Дегустация питания в ОО». Данный отчёт позволяет получать данные по результатам дегустаций повседневного рациона учащихся родителями / законными представителями.

Для работы с отчетом выберите в главном системном меню «Отчет по дегустациям» на странице дегустации питания (рис.13).

| [ Дегустации п                        | итания                              |                 |                                              |                          |                              |           |
|---------------------------------------|-------------------------------------|-----------------|----------------------------------------------|--------------------------|------------------------------|-----------|
| Сеансы дегустаций                     |                                     |                 |                                              | Отчёт по дегустациям     | + Создать сеанс де           | егустации |
| Расписание сеансов<br>Предстоящие 2 П | <b>дегустаций</b> 24<br>рошедшие 22 |                 | Дата или интервал<br>ДД.ММ.ГГГГ — ДД.ММ.ГГГГ |                          |                              |           |
| Дата дегустации                       | Время начала                        | Время окончания | Меню                                         | Количество<br>участников | Количество<br>свободных мест |           |
| 30 апреля 2024 г.                     | 03:03                               | 03:04           | Меню начальной школы                         | 0                        | 3                            |           |
| 08 июня 2024 г.                       | 22:22                               | 23:23           | Меню средней и старшей школы                 | 1                        | 2                            |           |
| Отображать по 25 🖌 🛩                  |                                     |                 |                                              | Перейти к странице       | e 🔶 <                        |           |

Рисунок 13. Переход к отчету по дегустациям

Откроется таблица, содержащая перечень сведений о дегустации питания в ОО.

На странице отчета вы можете (рис.14):

- 1 сбросить действующие фильтры;
- 2 выгрузить полный отчет в формате csv;
- 3 выгрузить полный отчет в формате xls;
- 4 экспортировать одну страницу отчета в формате xls;
- 5 экспортировать одну страницу отчета в формате pdf;
- 6 получить короткую ссылку на отчет;
- 7 получить интерактивную справку;
- 8 просмотреть руководство по работе с отчетом.

| 🔳 ★ Дегуста                            | ация пита        | ния в ОО     |                                                         |            |                 |        | 1×2      |                                                            |                       | 7              | ) 😼                | КЛ<br>22 | Y    |
|----------------------------------------|------------------|--------------|---------------------------------------------------------|------------|-----------------|--------|----------|------------------------------------------------------------|-----------------------|----------------|--------------------|----------|------|
|                                        |                  |              |                                                         |            |                 |        |          |                                                            | время обно<br>23.04.2 | овлени<br>2024 | ия данных<br>07:25 |          |      |
| зодные показатели всего дегустаций со: | И<br>ІЗДАНО, ШТ. | BCEFO ПРОВЕД | ВСЕГО ПРОВЕДЕНО ДЕГУСТАЦИЙ, ШТ. НА НИХ ЗАПИСАЛОСЬ, ЧЕЛ. |            |                 |        |          | НА НИХ ЗАПИСАЛОСЬ, % ОСТАВИЛИ ОТЗЫВЫ, ЧЕЛ. ОСТАВИЛИ ОТЗЫВЫ |                       |                |                    |          |      |
|                                        |                  | 3            |                                                         | 3          |                 | 5      | 5        | 5.56                                                       |                       | 0              |                    |          | 0    |
| егустации питания                      | я в ОО           | "E81070      |                                                         | "RKVCHAS ^ | "COOTBETCTBИЕ ^ | "БЛЮЛО | ^ "БЛЮЛО | А "СКОЛЫ                                                   | л чилтый              |                |                    | "CEELOZE | W/JA |

| дегустации          | чел. | выглядит<br>Аппетитно",<br>Шт. | меню",<br>шт. | ЕДА", ШТ. | МЕНЮ", ШТ. | теплое/<br>Горячее",<br>Шт. | КАЧЕСТВЕННОЕ",<br>ШТ. | на<br>посуде",<br>шт. | зал", шт. | столов",<br>шт. | у<br>ПЕРСОНАЛА",<br>ШТ. |
|---------------------|------|--------------------------------|---------------|-----------|------------|-----------------------------|-----------------------|-----------------------|-----------|-----------------|-------------------------|
| 2024.04.19<br>13:55 | 3    | 0                              | 0             | 0         | 0          | 0                           | 0                     | 0                     | 0         | 0               | 0                       |
| 2024.04.19<br>10:00 | 0    | 0                              | 0             | 0         | 0          | 0                           | 0                     | 0                     | 0         | 0               | 0                       |
| 2024.01.15<br>13:00 | 2    | 0                              | 0             | 0         | 0          | 0                           | 0                     | 0                     | 0         | 0               | 0                       |

Рисунок 14. Отчёт «Дегустация питания в ОО»